## Vostro 3501

設定與規格指南

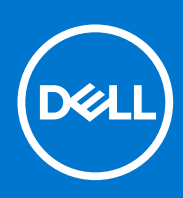

管制型號: P90F 管制類型: P90F002 8 月 2021 年 修正版 A02

### 註、警示與警告

(i) 註: 「註」表示可以幫助您更有效地使用產品的重要資訊。

▲ 警示: 「警示」表示有可能會損壞硬體或導致資料遺失,並告訴您如何避免發生此類問題。

警告:「警告」表示可能的財產損失、人身傷害或死亡。

© 2020-2021 Dell Inc. 或其子公司。版權所有,翻印必究。Dell、EMC 與其他商標均為 Dell Inc.或其子公司的商標。其他商標可能為其各自擁有者的商 標。

### 註、警示與警告

() 註: 「註」表示可以幫助您更有效地使用產品的重要資訊。

▲ 警示: 「警示」表示有可能會損壞硬體或導致資料遺失,並告訴您如何避免發生此類問題。

▲ 警告: 「警告」表示可能的財產損失、人身傷害或死亡。

◎ 2020-2021 Dell Inc. 或其子公司。版權所有,翻印必究。Dell、EMC 及其他商標均為 Dell Inc. 或其子公司的註冊商標。其他商標可能為其各自擁有 者的商標。

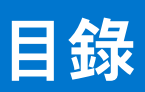

| 章 1: 設定您的電腦                  | 5         |
|------------------------------|-----------|
| 音 2. 建立 Windows 的 LICP 修复磁碟機 | 7         |
| ♀ 2: 建立 Windows 的 USB 修復磁味ಡ  | /         |
| 音 7. 烨铭柳朝                    | o         |
| 单 5. <b>废相似甑</b>             |           |
| 線小留枕圓                        | ۰۵<br>۵   |
| 工网代画                         |           |
| 4 网壳型                        |           |
| 」 手主仇回                       |           |
| <u>建設快速</u>                  |           |
| 玩画 八星境                       |           |
| 音小技術相格                       | 17        |
| 单 7. 汉阳 然怕                   |           |
| <u>颇</u> 生谙<br>县             | IJ<br>17  |
| Ⅲ                            | IJ<br>17  |
| F未不利                         | 10<br>1⁄1 |
| 也愿题                          |           |
| ·F/以何<br>油                   |           |
| 连按个相连逻辑                      |           |
| 日                            | 10        |
| 影                            | 10        |
| 通知                           |           |
| 型的<br>鍵般                     | 10        |
| 觸控勢                          |           |
| /列工 <del>工</del>             |           |
| 雷源變厭哭                        | 18        |
| 電池                           |           |
|                              | 19        |
| 题示器                          | 20        |
| 指紋辨識器                        | 20        |
| Security (安全保護)              |           |
| 安全性軟體                        |           |
|                              |           |
|                              |           |
| 章 5: 獲得幫助和聯絡 Dell 公司         | 22        |

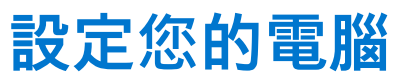

1

#### 步驟

1. 連接電源變壓器,然後按下電源按鈕。

() 註: 為了節省電力, 電池可能會進入省電模式。

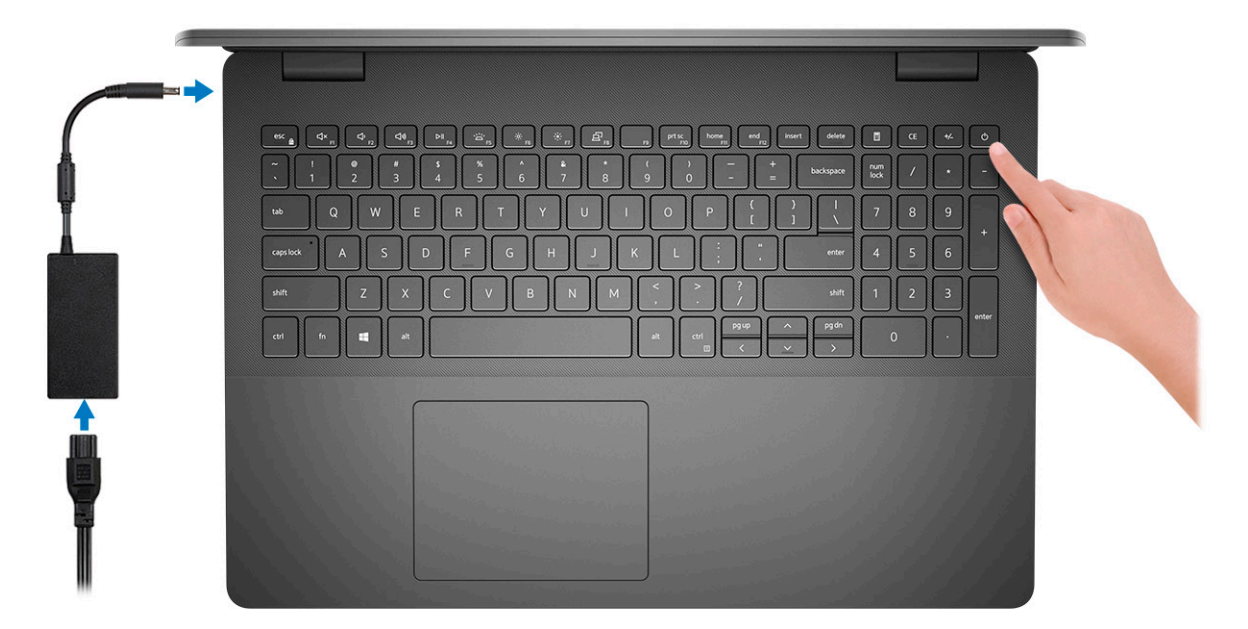

() 註: 為了節省電力,電池可能會進入省電模式。連接電源變壓器,然後按下電源按鈕來開啟電腦。

#### 2. 完成作業系統設定。

#### Ubuntu :

依畫面上的說明完成設定。如需有關如何安裝和設定 Ubuntu 的詳細資訊,請參閱知識庫文章 SLN151664 和 SLN151748,網址為 www.dell.com/support。

#### Windows :

依畫面上的說明完成設定。進行設定時, Dell 建議您:

- 連線到網路以進行 Windows 更新。
   i) 註: 如果您要連線至安全的無線網路,請依提示輸入密碼以存取無線網路。
- 如果已連接至網際網路,請登入或建立 Microsoft 帳戶。如果未連接至網際網路,請建立離線帳戶。
- 在**支援與保護**畫面中,輸入您的詳細連絡資料。
- 3. 從 Windows [開始] 功能表找到並使用 Dell 應用程式 建議使用。

#### 表 1. 找到 Dell 應用程式

| 資源 | 說明                                          |
|----|---------------------------------------------|
|    | Dell Product Registration<br>向 Dell 註冊您的電腦。 |

### 表 1. 找到 Dell 應用程式 (續)

| 資源       | 說明                                                                                                    |
|----------|----------------------------------------------------------------------------------------------------|
| <b>X</b> | <b>Dell Help &amp; Support</b><br>存取電腦的說明和支援。                                                                                                    |
| Deell    | My Dell<br>集中提供重要的 Dell 應用程式、說明文章及其他重要的電腦資訊。此軟體也會通知您有關保固狀態、推<br>薦的配件及可用軟體更新的資訊。                                                                                                    |
| ~        | SupportAssist<br>SupportAssist 這項智慧型技術可最佳化設定、偵測問題、移除病毒,確保電腦以最佳狀態運作,並在您<br>需要進行系統更新時發出通知。SupportAssist 可主動檢查系統硬體和軟體的健全狀況。偵測到問題時,<br>會將必要的系統狀態資訊傳送至 Dell 以開始進行故障診斷。SupportAssist 已預先安裝在執行 Windows<br>作業系統的大部分 Dell 裝置上。如需詳細資訊,請參閱《SupportAssist for Home PCs User's Guide》(家<br>用電腦專用的 SupportAssist 使用者指南),網址為 www.dell.com/serviceabilitytools。<br>① 註: 在 SupportAssist 中,按一下保固到期日可續約或升級您的保固內容。 |
|          | Dell Update<br>當有重大修正程式和最新裝置驅動程式可用時,使用這些程式來更新電腦。如需有關使用 Dell Update<br>的詳細資訊,請參閱知識庫文章 000149088,網址為 www.dell.com/support。                                                                                                    |
|          | <b>Dell Digital Delivery</b><br>下載購買而非預先安裝在電腦上的軟體應用程式。如需有關使用 Dell Digital Delivery 的詳細資訊,請參<br>閱知識庫文章 000129837,網址為 www.dell.com/support。                                                                                                    |

# 建立 Windows 的 USB 修復磁碟機

建立修復磁碟機,以便疑難排解並修正 Windows 可能會發生的疑難雜症及問題。建立修復磁碟機需要容量至少 16 GB、空的 USB 快 閃磁碟機。

#### 事前準備作業

(i) 註: 此程序最多可能需要1個小時才能完成。

() 註: 下列步驟可能因安裝的 Windows 版本不同而異。請參閱 Microsoft 支援網站以取得最新說明。

#### 步驟

- 1. 將 USB 快閃磁碟機連接至您的電腦。
- 2. 在 Windows 搜尋中, 輸入 復原。
- 在搜尋結果中,按一下 建立修復磁碟機。 隨後便會顯示 使用者帳戶控制 視窗。
- 按一下 是,以便繼續。
   修復磁碟機 視窗隨即顯示。
- 5. 選取 將系統檔備份到修復磁碟機 , 然後按 下一步。
- 6. 選取 USB 快閃磁碟機 , 然後按 下一步。 系統會出現一則訊息 , 表示 USB 快閃磁碟機內的所有資料將被刪除。
- 7. 按一下 Create (建立)。
- 8. 按一下 Finish(完成)。
  - 如需有關使用 USB 修復磁碟機重新安裝 Windows 的詳細資訊,請參閱產品*維修手冊* (www.dell.com/support/manuals) 的〈*故障* 排除〉一節。

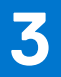

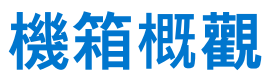

### 顯示器視圖

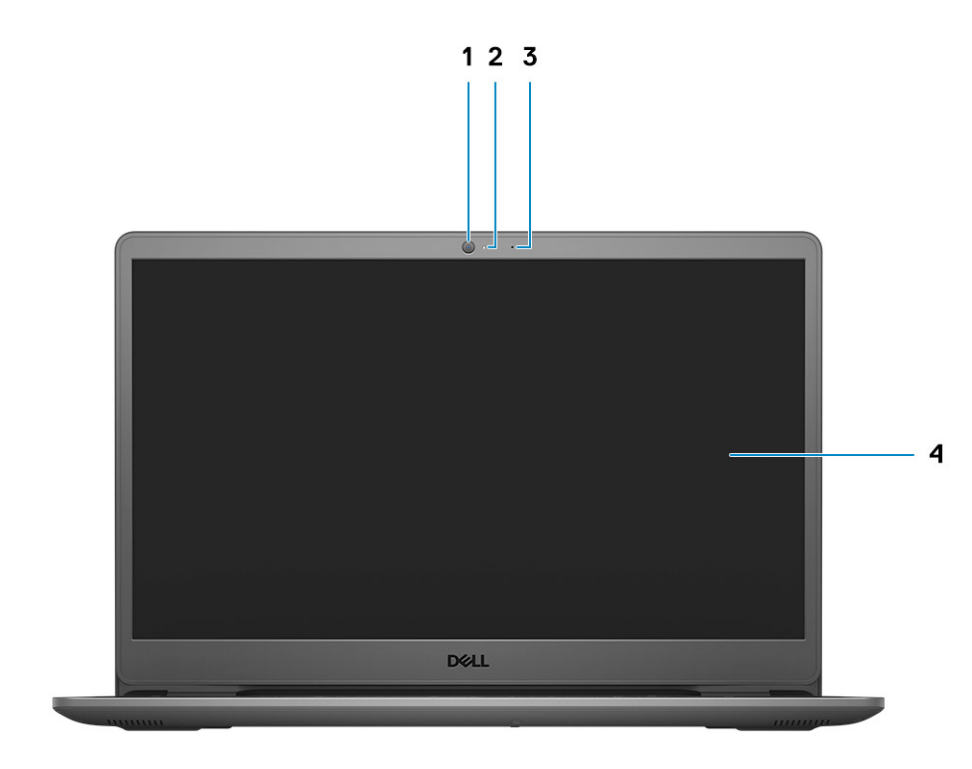

- 1. 攝影機
- 2. 相機狀態指示燈
- **3.** 麥克風
- 4. LCD 面板

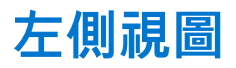

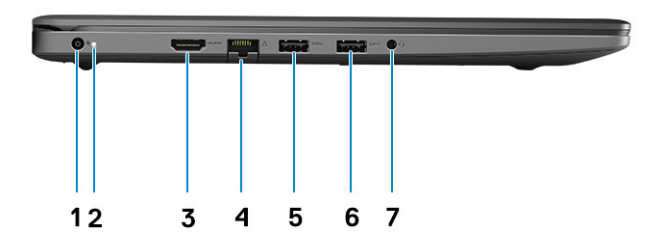

- 1. DC-in 連接埠
- 2. LED 指示燈
- 3. HDMI 1.4 連接埠

(i) 註: HDMI 連接埠支援的最大解析度為 1920x1080 (60 Hz) (24 bit)

- 4. 網路連接埠
- 5. USB 3.2 第1代連接埠
- 6. USB 3.2 第1代連接埠
- 7. 通用音效插孔 (Realtek 音效)/音效插孔 (Cirrus Logic 音效)

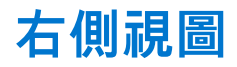

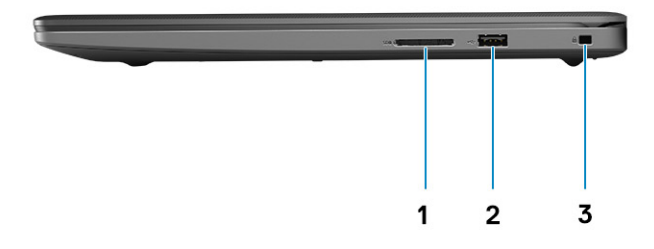

- 1. SD 3.0 讀卡機插槽
- 2. USB 2.0 Type-A 連接埠
- 3. 楔形防盜鎖孔

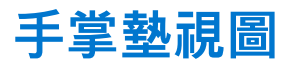

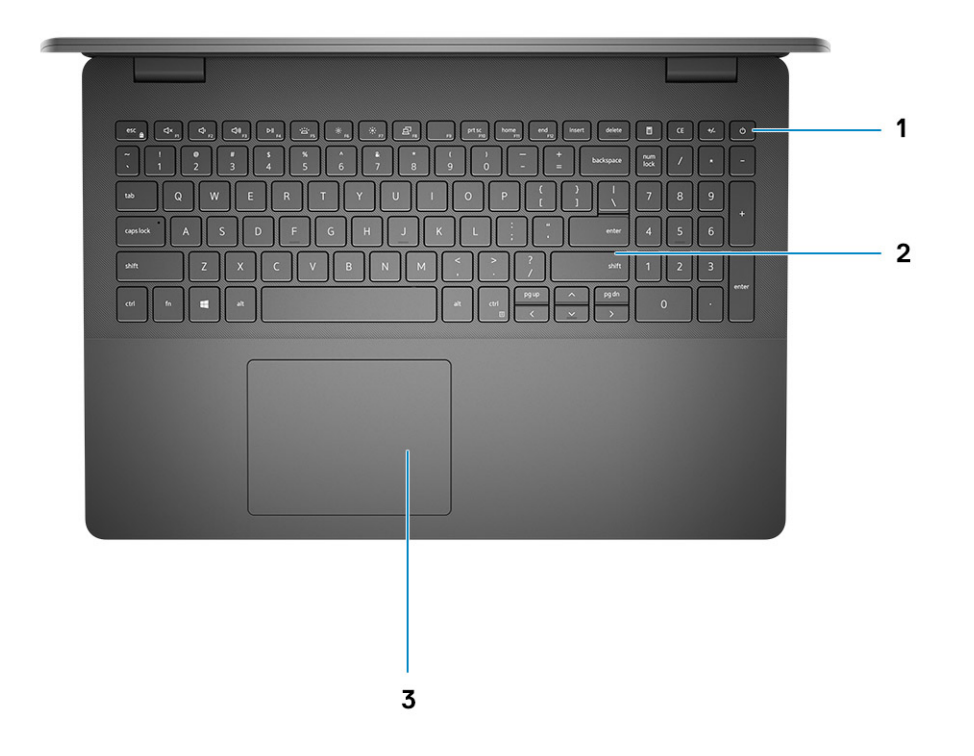

- 1. 電源按鈕 (含選配的指紋辨識器)
- 2. 鍵盤
- 3. 觸控墊

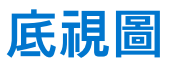

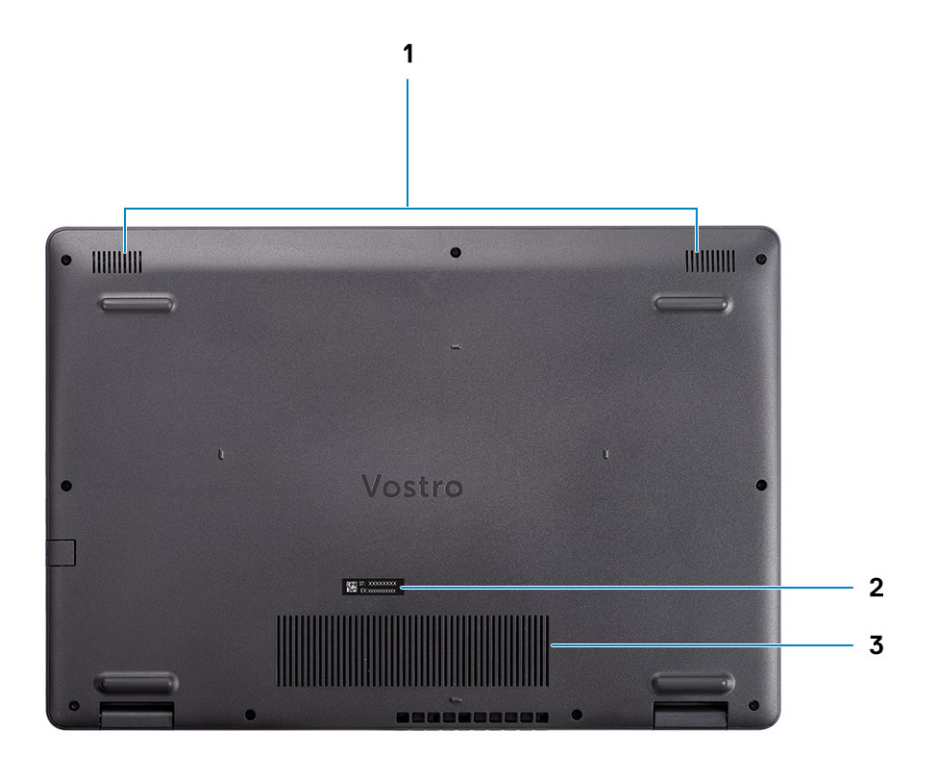

1. 喇叭

- 2. Service Tag
- 3. 通風口

## 鍵盤快速鍵

() 註: 鍵盤字元可能會有所不同, 視鍵盤的語言設定而定。但快速鍵使用的按鍵仍然相同, 而且適用於所有的語言設定。

#### 表 2. 鍵盤快速鍵清單

| 按鍵      | 主要行為      |
|---------|-----------|
| Fn + F1 | 靜音        |
| Fn + F2 | 降低音量      |
| Fn + F3 | 提高音量      |
| Fn + F4 | 播放/暫停     |
| Fn + F5 | 開啟/關閉鍵盤背光 |
| Fn + F6 | 降低亮度      |

### 表 2. 鍵盤快速鍵清單 (續)

| 按鍵        | 主要行為      |
|-----------|-----------|
| Fn + F7   | 增加亮度      |
| Fn + F8   | 切換至外部顯示器  |
| Fn + F10  | 擷取畫面格     |
| Fn + F11  | 首頁        |
| Fn + 12   | 移至結尾      |
| Fn + Ctrl | 開啟應用程式功能表 |

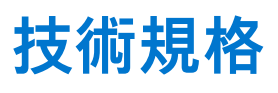

 ↓ 註: 提供的項目可能會因國家/地區而異。以下僅包含依法律規定要求電腦隨附的規格。如需電腦組態的更多相關資訊,請前往 Windows 作業系統的「說明及支援」,然後選擇選項以檢視有關電腦的資訊。

## 處理器

#### 表 3. 處理器

| 說明    | 值                           |
|-------|-----------------------------|
| 處理器   | 第 10 代 Intel Core i3-1005G1 |
| 瓦特數   | 15 W                        |
| 核心數   | 2                           |
| 執行緒數  | 4                           |
| 速度    | 最高 3.4 GHz                  |
| 快取記憶體 | 4 MB                        |
| 內建顯示卡 | Intel UHD Graphics          |

### 晶片組

### 表 4. 晶片組

| 說明         | 值                         |
|------------|---------------------------|
| 處理器        | Ice Lake U (ICL U) PCH-LP |
| 晶片組        | Intel Core i3             |
| DRAM 匯流排寬度 | 64 位元                     |
| PCle 匯流排   | Gen 3                     |

### 作業系統

您的 Vostro 3501 支援下列作業系統:

- Windows 11 家用版 (64 位元)
- Windows 11 Home National Academic (64 位元)
- Windows 11 專業版 (64 位元)
- Windows 11 Pro National Academic (64 位元)
- Windows 10 家用版 (64 位元)
- Windows 10 專業版 (64 位元)
- Ubuntu 20.04 LTS (64 位元)

## 記憶體

#### 表 5. 記憶體規格

| 說明    | 值                                                                                                    |
|-------|----------------------------------------------------------------------------------------------------|
| 插槽    | 兩個 SODIMM 插槽                                                                                                    |
| 類型    | DDR4                                                                                                    |
| 速度    | 2666 MHz                                                                                                    |
| 最大記憶體 | 16 GB                                                                                                    |
| 最小記憶體 | 4 GB                                                                                                    |
| 支援的組態 | <ul> <li>4 GB DDR4, 2666 MHz (1 條 4 GB)</li> <li>8 GB DDR4, 2666 MHz (2 條 4 GB)</li> <li>8 GB DDR4, 2666 MHz (2 條 4 GB)</li> <li>12 GB DDR4, 2666 MHz (1 條 8 GB + 1 條 4 GB)</li> <li>16 GB DDR4, 2666 MHz (1 條 16 GB)</li> <li>16 GB DDR4, 2666 MHz (2 條 8 GB)</li> </ul> |

## 存放時

您的電腦支援下列其中一種組態:

- 2.5 吋 5400 RPM , SATA 硬碟
- 固態硬碟專用 M.2 2230/2280

電腦的主要磁碟機依儲存裝置組態而有所不同。適用於以下組態的電腦:

- 2.5 吋 5400 RPM , SATA 硬碟
- 固態硬碟專用 M.2 2230/2280

#### 表 6. 儲存裝置規格

| 規格尺寸              | 介面類型          | 容量        |
|-------------------|---------------|-----------|
| 2.5 吋 5400 RPM 硬碟 | SATA          | 最大 2 TB   |
| M.2 2230 固態硬碟     | PCle NVMe 3x4 | 最大 512 GB |
| M.2 2280 固態硬碟     | PCle NVMe 3x4 | 最大1TB     |

## 連接埠和連接器

### 表 7. 外接式連接埠和連接器

| 說明   | 值                                                                      |
|------|------------------------------------------------------------------------|
| 外接式: |                                                                        |
| 網路   | 一個向下翻轉 RJ 45 10/100/1000 Mbps                                          |
| USB  | ● 兩個 USB 3.2 Gen 1 Type-A 連接埠<br>● 一個 USB 2.0 Type-A 連接埠               |
| 音效   | ● 一個通用音訊連接埠 (配備 Realtek 音效組態的電腦)<br>● 一個音效插孔 (配備 Cirrus Logic 音效組態的電腦) |

### 表 7. 外接式連接埠和連接器 (續)

| 說明              | 值                                                                        |
|-----------------|--------------------------------------------------------------------------|
| 影像              | ─個 HDMI 1.4 連接埠<br>(〕 註: HDMI 連接埠支援的最大解析度為 1920×1080 (60 Hz) (24<br>bit) |
| 電源變壓器連接埠        | 4.5 mm 圓柱型                                                               |
| Security (安全保護) | 一個 Wedge 楔形防盜鎖孔                                                          |
| 卡片插槽            | 一個 SD 3.0 卡插槽                                                            |

#### 表 8. 內部連接埠和連接器

| 說明                                                               | 值                                                                                                    |
|------------------------------------------------------------------|----------------------------------------------------------------------------------------------------|
| 內部:                                                              |                                                                                                    |
| 一個 M.2 Key-M (2280 或 2230),適用於固態硬碟<br>一個 M.2 2230 Key-E,適用於 WLAN | <ul> <li>一個 Wi-Fi 專用 M.2 2230 插槽</li> <li>一個 2230/2280 固態硬碟專用 M.2 插槽</li> <li>註: 如需深入瞭解不同類型 M.2 卡的功能,請參閱知識庫文章 SLN301626。</li> </ul> |
| SIM 🕈                                                            | 不支援                                                                                                    |

## 音效

#### 表 9. 音效規格

| 說明      | 值               |                                                                                    |
|---------|-----------------|------------------------------------------------------------------------------------|
| 控制器     | Realtek ALC3204 | Cirrus CS8409 (CS42L42+TI<br>SN005825)                                             |
| 立體聲轉換   | 支援              | 支援                                                                                 |
| 內部介面    | 高傳真音效           | HDA 橋接 + CS42L42 音效轉碼器                                                             |
| 外接式介面   | 通用音效插孔          | 耳麥插孔<br>() 註: 3.5 mm <i>耳麥插孔功能因機<br/>型組態而異。為達到最佳效<br/>果,請使用 Dell 推薦的音訊配<br/>件。</i> |
| 喇叭      | 兩個              | 兩個                                                                                 |
| 內部喇叭放大器 | 支援              | 支援                                                                                 |
| 外部音量控制  | 鍵盤快速鍵控制項        | 鍵盤快速鍵控制項                                                                           |
| 喇叭輸出平均值 | 2 W             | 2 W                                                                                |
| 喇叭輸出峰值  | 2.5 W           | 2.5 W                                                                              |
| 超低音喇叭輸出 | 不支援             | 不支援                                                                                |
| 麥克風     | 軍數位麥克風          | 軍數位麥克風                                                                             |

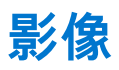

### 表 10. 內建顯示卡規格

| 內建顯示卡              |                                                                        |         |                               |
|--------------------|------------------------------------------------------------------------|---------|-------------------------------|
| 控制器                | 外接式顯示器支援                                                               | 記憶體大小   | 處理器                           |
| Intel UHD Graphics | ● 一個 HDMI 1.4<br>() 註: HDMI 連接埠支援的最大解析度為<br>1920×1080 (60 Hz) (24 bit) | 共用系統記憶體 | ● Intel 第 10 代 Core<br>i3 處理器 |

## 攝影機

### 表 11. 攝影機規格

| 標準網路攝影機 |      |                          |
|---------|------|--------------------------|
| 說明      |      | 值                        |
| 攝影機數量   |      | 一個                       |
| 類型      |      | HD RGB 攝影機               |
| 位置      |      | 前置攝影機                    |
| 感應器類型   |      | CMOS 感應器技術               |
| 解析度:    |      |                          |
|         | 靜態影像 | 0.92 百萬像素                |
|         | 影像   | 30 fps (1280 x 720 (HD)) |
| 對角線檢視角度 |      | 78.6 度                   |

## 通訊

### 乙太網路

#### 表 12. 乙太網路規格

| 說明   | 值                   |
|------|---------------------|
| 型號   | 內建 Realtek RTL8111H |
| 傳輸速率 | 例如:10/100/1000 Mbps |

### 無線模組

#### 表 13. 無線模組規格

| 說明 | 值          |                              |                   |
|----|------------|------------------------------|-------------------|
| 型號 | Intel 9462 | Qualcomm QCA9377<br>(DW1810) | Realtek RTL8723DE |

### 表 13. 無線模組規格 (續)

| 說明             | 值                                                                                                    |                                                                                                    |                                                                        |
|----------------|----------------------------------------------------------------------------------------------------|----------------------------------------------------------------------------------------------------|------------------------------------------------------------------------|
| 傳輸速率           | 最高 433 Mbps                                                                                                    | 最高 433 Mbps                                                                                             | 最高 150 Mbps                                                            |
| 支援頻帶           | 2.4 GHz/5 GHz                                                                                                    | 2.4 GHz/5 GHz                                                                                           | 2.4 GHz                                                                |
| 無線標準           | <ul> <li>WiFi 802.11a/b/g</li> <li>Wi-Fi 4 (Wi-Fi 802.11n)</li> <li>Wi-Fi 5 (Wi-Fi 802.11ac)</li> <li>Wi-Fi 6 (WiFi 802.11ax)</li> </ul> | <ul> <li>WiFi 802.11a/b/g</li> <li>Wi-Fi 4 (Wi-Fi 802.11n)</li> <li>Wi-Fi 5 (Wi-Fi 802.11ac)</li> </ul> | <ul> <li>Wi-Fi 802.11 a/b/g</li> <li>Wi-Fi 4 (WiFi 802.11n)</li> </ul> |
| 加密             | ● 64 位元/128 位元 WEP<br>● AES-CCMP<br>● TKIP                                                                                               | ● 64 位元/128 位元 WEP<br>● AES-CCMP<br>● TKIP                                                              | ● 64 位元/128 位元 WEP<br>● AES-CCMP<br>● TKIP                             |
| Bluetooth (藍牙) | 藍牙 5.0                                                                                                    | 藍牙 5.0                                                                                                  | 藍牙 4.2                                                                 |

### 鍵盤

下表列出 Vostro 3501 的鍵盤規格。

#### 表 14. 鍵盤規格

| 說明                   | 值                                                                                                    |
|----------------------|----------------------------------------------------------------------------------------------------|
| Keyboard type (鍵盤類型) | <ul> <li>● 標準鍵盤</li> <li>● 白色背光鍵盤</li> </ul>                                                                                                    |
| 鍵盤配置                 | QWERTY                                                                                                    |
| 按鍵數目                 | <ul> <li>美國和加拿大:101 鍵</li> <li>英國:102 鍵</li> <li>日本:105 鍵</li> </ul>                                                                                            |
| 鍵盤大小                 | X=18.7 mm 鍵距<br>Y=18.05 mm 鍵距                                                                                                    |
| 鍵盤快速鍵                | 鍵盤上的某些按鍵有兩個符號這些鍵可用於輸入替代字元或執行<br>次要功能。如要輸入替代字元,請同時按下 Shift 和所需按鍵。<br>若要執行次要功能,請按下 Fn 和所需按鍵。<br>() 註: 您可以定義系統的主要行為的功能鍵 (F1 - F12),進入<br>BIOS 設定程式變更 <b>功能鍵行為。</b> |

### 觸控墊

下表列出 Vostro 3501 的觸控墊規格。

#### 表 15. 觸控墊規格

| 說明      | 值                                                         |
|---------|-----------------------------------------------------------|
| 觸控墊解析度: |                                                           |
| 水平      | <ul><li>Synaptics : 1230</li><li>Lite-on : 1920</li></ul> |

### 表 15. 觸控墊規格 (續)

| 說明     |    | 值                                                                                |  |
|--------|----|----------------------------------------------------------------------------------|--|
|        | 垂直 | <ul><li>Synaptics : 930</li><li>Lite-on : 1080</li></ul>                         |  |
| 觸控墊尺寸: |    |                                                                                  |  |
|        | 水平 | 105 mm (4.13 in)                                                                 |  |
|        | 垂直 | 65 mm (2.55 in)                                                                  |  |
| 觸控墊手勢  |    | 如需 Windows 觸控墊手勢的詳細資訊,請參閱 Microsoft 知識庫<br>文章 4027871,網址為:support.microsoft.com。 |  |

## 媒體讀卡機

#### 表 16. 媒體讀卡機規格

| 說明    | 值                                                                                                    |
|-------|----------------------------------------------------------------------------------------------------|
| 類型    | 一個 microSD 3.0 卡                                                                                                    |
| 支援的插卡 | <ul> <li>Micro SD (mSD)</li> <li>Micro Secure Digital High Capacity (mSDHC)</li> <li>Micro Secure Digital Extended Capacity (mSDXC)</li> </ul> |

## 電源變壓器

#### 表 17. 電源變壓器規格

| 說明  |            | 值                            | 值                            |
|-----|------------|------------------------------|------------------------------|
| 類型  |            | 45 W                         | 65 W                         |
| 連接器 | 器尺寸:       | 4.5 mm x 2.9 mm              | 4.5 mm x 2.9 mm              |
| 輸入電 | <b>夏</b> 歴 | 100 VAC x 240 VAC            | 100 VAC x 240 VAC            |
| 輸入步 | <u>承率</u>  | 50 Hz x 60 Hz                | 50 Hz x 60 Hz                |
| 輸入電 | 電流 (最大值)   | 1.30 A                       | 1.60 A/1.70 A                |
| 輸出電 | 電流 (連續)    | 2.31 A                       | 3.34 A                       |
| 額定輔 | 兪出電壓       | 19.50VDC                     | 19.50VDC                     |
| 溫度筆 | 範圍:        |                              |                              |
|     | 運作時        | 0°C 至 40°C (32°F 至 104°F)    | 0°C 至 40°C (32°F 至 104°F)    |
|     | 存放時        | -40°C 至 70°C (-40°F 至 158°F) | -40°C 至 70°C (-40°F 至 158°F) |

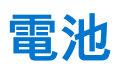

### 表 18. 電池規格

| 說明        |     | 值                                                                                                    |
|-----------|-----|----------------------------------------------------------------------------------------------------|
| 類型        |     | 42 WHr 聚合物電池                                                                                                    |
| 電壓        |     | 11.40 VDC                                                                                                    |
| 重量 (最大)   |     | 0.2 kg (0.44 lb)                                                                                                    |
| 尺寸:       |     |                                                                                                    |
|           | 高度  | 184.15 mm (7.25 in)                                                                                                    |
|           | 寬度  | 97.15 mm (3.82 in.)                                                                                                    |
|           | 厚度  | 5.90 mm (0.23 in)                                                                                                    |
| 溫度範圍:     |     |                                                                                                    |
|           | 運作時 | 0°C 至 35°C (32°F 至 95°F)                                                                                                    |
|           | 存放時 | 40°C 至 65°C (40°F 至 149°F)                                                                                                    |
| 操作時間      |     | 依操作情況而有所差異,在某些耗電量大的情況下會顯著縮短。                                                                                                    |
| 充電時間 (大約) |     | 4小時 (電腦關機時)                                                                                                    |
|           |     | () 註: Dell 建議您定期為電池充電,使耗電量呈現最佳狀態。如果<br>您的電池電量已完全耗盡,請連接電源變壓器,開啟電腦然後<br>重新啟動,以降低耗電量。請使用 Dell Power Manger 應用程<br>式控制充電時間、持續時間、開始與結束時間等。如需 Dell<br>Power Manager 的詳細資訊,請前往 www.dell.com/ 參閱 Me<br>and My Dell (我和我的 Dell) |
| 幣式電池      |     | CR2032                                                                                                    |
| 操作時間      |     | 依操作情況而有所差異,在某些耗電量大的情況下會顯著縮短。                                                                                                    |

## 尺寸和重量

### 表 19. 尺寸和重量

| 說明  |    | 值                                                                                                    |
|-----|----|----------------------------------------------------------------------------------------------------|
| 高度: |    |                                                                                                    |
|     | 正面 | 18 mm (0.70 in)                                                                                                 |
|     | 背面 | 19.90 mm (0.78 in)                                                                                              |
| 寬度  |    | 363.96 mm (14.32 in)                                                                                            |
| 厚度  |    | 249 mm (9.80 in)                                                                                                |
| 重量  |    | <ul> <li>觸控: 1.91 kg (4.21 lb)</li> <li>非觸控: 1.90 kg (4.18 lb)</li> <li>i)註:筆記型電腦的重量視訂購的組態與製造方式不同而定。</li> </ul> |

## 顯示器

### 表 20. 顯示器規格

| 說明                |     | 值                    |                      |  |
|-------------------|-----|----------------------|----------------------|--|
| 類型                |     | 高解析度 (HD)            | 完整高解析度 (FHD)         |  |
| 面板技術              |     | TN (扭轉向列)            | WVA (寬視角)            |  |
| 亮度(一般)            |     | 220 nits             | 220 nits             |  |
| 尺寸 (可使用區域):       |     |                      |                      |  |
|                   | 高度  | 193.54 mm (7.62 in)  | 193.54 mm (7.62 in)  |  |
|                   | 寬度  | 344.23 mm (13.55 in) | 344.23 mm (13.55 in) |  |
|                   | 對角線 | 394.90 mm (15.54 in) | 394.90 mm (15.54 in) |  |
| Native Resolution |     | 1366 x 768           | 1920 x 1080          |  |
| 百萬像素              |     | 1.05                 | 2.07                 |  |
| 色域                |     | NTSC 45% 一般          | NTSC 45% 一般          |  |
| 每吋像素數 (PPI)       |     | 100                  | 141                  |  |
| 對比率 (最小值)         |     | 400:1                | 400:1                |  |
| 回應時間(最大值)         |     | 25MS                 | 35 ms                |  |
| 更新頻率              |     | 60 Hz                | 60 Hz                |  |
| 水平視角              |     | 40度                  | 80度                  |  |
| 垂直視角              |     | 上/下 10/30 度          | 80度                  |  |
| 像素距離              |     | 0.252                | 0.179 公釐             |  |
| 耗電量 (最大)          |     | 4.2 W                | 4.2 W                |  |
| 防眩光與亮面表面          |     | 防眩光                  | 防眩光                  |  |
| 觸控選項              |     | 否                    | 否                    |  |

## 指紋辨識器

#### 表 21. 指紋辨識器規格

| 說明      | 值       |
|---------|---------|
| 感應器技術   | 電容式     |
| 感應器解析度  | 500 dpi |
| 感應器像素大小 | 80 x 64 |

## Security (安全保護)

#### 表 22. 安全性規格

| 功能                | 規格            |
|-------------------|---------------|
| 可信賴平台模組 (TPM) 2.0 | 內建於主機板上       |
| 指紋辨識器             | 可選            |
| 楔形防盜鎖孔            | Standard (標準) |

## 安全性軟體

#### 表 23. 安全性軟體規格

| 規格                                                                                |  |
|-----------------------------------------------------------------------------------|--|
| Dell 用戶端命令套件                                                                      |  |
|                                                                                   |  |
| Dell 用戶端命令套件                                                                      |  |
| Dell BIOS 驗證                                                                      |  |
| 選配的 Dell 端點安全性和管理軟體                                                               |  |
| VMware Carbon Black Endpoint Standard                                             |  |
| VMware Carbon Black Endpoint Standard + Secureworks Threat Detection and Response |  |
| Dell Encryption Enterprise                                                        |  |
| Dell Encryption Personal                                                          |  |
| Carbonite                                                                         |  |
| VMware Workspace ONE                                                              |  |
| Absolute® Endpoint Visibility and Control                                         |  |
| Netskope                                                                          |  |
| Dell Supply Chain Defense                                                         |  |

### 電腦環境

空氣中懸浮污染物等級: G1 (ISA-s71.04-1985 定義)

#### 表 24. 電腦環境

| 說明        | 運作時                            | 存放時                             |
|-----------|--------------------------------|---------------------------------|
| 溫度範圍      | 0°C 至 40°C (32°F 至 104°F)      | -40°C 至 65°C (-40°F 至 149°F)    |
| 相對濕度 (最大) | 10% 至 90% (非冷凝)                | 0% 至 95% (非冷凝)                  |
| 震動 (最大)*  | 0.66 GRMS                      | 1.30 GRMS                       |
| 撞擊 (最大)   | 140 G†                         | 160 G†                          |
| 海拔高度 (最大) | 0 m 至 3048 m (0 ft 至 10000 ft) | 0 m 至 10668 m (0 ft 至 35000 ft) |

\* 震動是使用模擬使用者環境的隨機震動頻譜測量的。

+ 當硬碟在使用中,使用 2 ms 半正弦波脈衝測量。

## 5

# 獲得幫助和聯絡 Dell 公司

### 自助資源

您可以透過下列自助資源取得 Dell 產品和服務的資訊和協助。

#### 表 25. 自助資源

| 自助資源                                                     | 資源位置                                                                                                    |
|----------------------------------------------------------|----------------------------------------------------------------------------------------------------|
| 有關 Dell 產品和服務的資訊                                         | www.dell.com                                                                                                    |
| My Dell 應用程式                                             | Deell                                                                                                    |
| 秘訣                                                       | · 🌪                                                                                                    |
| 連絡支援                                                     | 在 Windows 搜尋中,輸入 Contact Support,然後按下 Enter<br>鍵。                                                                                                    |
| 作業系統的線上說明                                                | www.dell.com/support/windows                                                                                                    |
| 取得熱門解決方案、診斷程式、驅動程式及下載項目,並透過影<br>片、手冊及文件深入瞭解您的電腦 <b>。</b> | 您的 Dell 電腦可透過唯一的產品服務編號或快速服務代碼加以識<br>別。若要查看 Dell 電腦的相關支援資源,請在 www.dell.com/<br>support 輸入產品服務編號或快速服務代碼。<br>如需如何尋找電腦之產品服務編號的詳細資訊,請參閱找出電腦<br>的產品服務編號。   |
| Dell 知識庫的文章為您解答各種不同的電腦疑問。                                | <ol> <li>請前往 www.dell.com/support。</li> <li>在「支援」頁面頂端的功能表列中,選取<b>支援&gt;知識庫</b>。</li> <li>在「知識庫」頁面的搜尋欄位中,輸入關鍵字、主題或型號,然後按一下或輕觸搜尋圖示,以查看相關文章。</li> </ol> |

### 與 Dell 公司聯絡

若因銷售、技術支援或客戶服務問題要聯絡 Dell 公司,請參閱 www.dell.com/contactdell。

(i) 註: 如果您沒有作用中的網際網路連線,您可以在購買發票、包裝單、帳單或 Dell 產品目錄中找到連絡資訊。